Nel caso di debito formativo da colmare nel primo semestre dell'anno successivo, occorre fare richiesta al Consiglio Provinciale tramite la piattaforma informatica, indicando il numero di crediti da recuperare. In caso di accettazione da parte del CPO, i primi crediti maturati dall'iscritto nel nuovo biennio andranno a compensare in automatico il suo debito, fino al completamento della soglia indicata nella richiesta.

## GUIDA: COME RICHIEDERE DI RECUPERARE FINO A 9 CREDITI PER IL BIENNIO 2023-2024

- Cliccare sul link: https://formazionecontinuaobbligatoria.consulentidellavoro.it/
- Cliccare su ACCEDI

| Accedi                                                 |  |  |  |  |
|--------------------------------------------------------|--|--|--|--|
| È necessario effettuare l'accesso per poter procedere. |  |  |  |  |
| Accedi 📝                                               |  |  |  |  |

- Inserire le credenziali utilizzate per l'accesso alla nuova piattaforma e premere Accedi.

| Autorizza l'accesso                                                               |                                                       |  |  |  |  |
|-----------------------------------------------------------------------------------|-------------------------------------------------------|--|--|--|--|
| Compila il seguente modulo per au                                                 | itorizzare l'accesso.                                 |  |  |  |  |
| Email:                                                                            |                                                       |  |  |  |  |
|                                                                                   |                                                       |  |  |  |  |
| Password:                                                                         |                                                       |  |  |  |  |
|                                                                                   |                                                       |  |  |  |  |
| Accedi                                                                            |                                                       |  |  |  |  |
| Password dimenticata? <u>Clicca qui</u> per rec<br>Se invece non hai ancora un ac | cuperare la tua password.<br>count <u>registrati.</u> |  |  |  |  |

- Cliccare su **Richieste al CPO**.

| 😒 Formazione Continua (                               | Obbligatoria                  |                                  |                                                                                                    |                    |
|-------------------------------------------------------|-------------------------------|----------------------------------|----------------------------------------------------------------------------------------------------|--------------------|
| Home Catalogo Corsi Le mie iscrizioni                 | Attività formative svolte Ric | chieste al CPO                   |                                                                                                    |                    |
| Il tuo periodo formativo 2025 - 20<br>Crediti biennio | 25 ~                          | 0/30                             | Obiettivi suggeriti 1° Anno Crediti totali Regulargi totattio Crediti deontologici Regulargi totattio | <b>2/10</b><br>0/3 |
| Crediti totali                                        | Crediti deontologici          | Crediti altre attività formative |                                                                                                    |                    |
| Formazione a distanza                                 |                               |                                  |                                                                                                    | ^                  |

## - Cliccare su Recupero crediti.

| ١ | 😌 Formazione Continua Obb                   | ligatoria                  |                                  |                                                                                  |  |
|---|---------------------------------------------|----------------------------|----------------------------------|----------------------------------------------------------------------------------|--|
|   | Home Catalogo Corsi Le mie iscrizioni Attiv | vità formative svolte Rich | hieste al CPO                    |                                                                                  |  |
|   | Il tuo periodo formativo 2025 - 2026 🗸      | Altre                      | e attività formative             |                                                                                  |  |
|   | Crediti biennio                             | Rich                       | hieste riproporzionamenti        | Obiettivi suggeriti 1° Anno                                                      |  |
|   | 2/50                                        | 0/6                        | 0/30                             | Crediti totali 2/10  regorg Totettoo  Crediti deontologici  regorg Totettoo  O/3 |  |
|   | Crediti totali Cr                           | editi deontologici         | Crediti altre attività formative |                                                                                  |  |
|   | Formazione a distanza                       |                            |                                  | ^                                                                                |  |

- Cliccare su Nuova Richiesta.

| 🕞 Formazione Continua Obbligatoria   |                                                      |                            |                   |  |  |
|--------------------------------------|------------------------------------------------------|----------------------------|-------------------|--|--|
| Home Catalogo Corsi Le mie iscrizion | ni Attività formative svolte <b>Richieste al CPO</b> |                            |                   |  |  |
| Elenco Richieste recupero crediti    |                                                      |                            | + Nuova richiesta |  |  |
| DATA RICHIESTA                       | ↑ СREDITI ТОТ.                                       | CREDITI DEONT.             | STATUS            |  |  |
|                                      |                                                      | Nessuna richiesta inserita |                   |  |  |

- Selezionare il numero di crediti da recuperare e premere Invia.

| chiesta recupero | crediti |                      |         | ×                  |
|------------------|---------|----------------------|---------|--------------------|
| diti Totali      |         | Crediti Deontologici |         |                    |
| 1                | ~       | 0                    |         | $\hat{\mathbf{v}}$ |
|                  |         |                      |         |                    |
|                  |         |                      |         |                    |
|                  |         |                      |         |                    |
|                  |         |                      |         |                    |
|                  |         |                      |         |                    |
|                  |         |                      |         |                    |
|                  |         |                      |         |                    |
|                  |         |                      |         |                    |
|                  |         |                      |         |                    |
|                  |         |                      |         |                    |
|                  |         |                      |         |                    |
|                  |         |                      |         |                    |
|                  |         |                      |         |                    |
|                  |         |                      |         |                    |
|                  |         |                      |         |                    |
|                  |         |                      |         |                    |
|                  |         |                      |         |                    |
|                  |         |                      |         |                    |
|                  |         |                      |         |                    |
|                  |         |                      |         |                    |
|                  |         |                      |         |                    |
|                  |         |                      |         |                    |
|                  |         |                      |         |                    |
|                  |         |                      |         |                    |
|                  |         |                      |         |                    |
|                  |         |                      |         |                    |
|                  |         |                      |         |                    |
|                  |         |                      | Chivali | lau da             |
|                  |         |                      | Chiudi  | invia              |